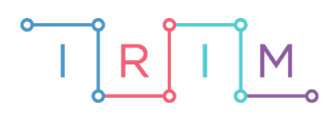

IRIM - Institut za razvoj i inovativnost mladih

# micro:bit u nastavi

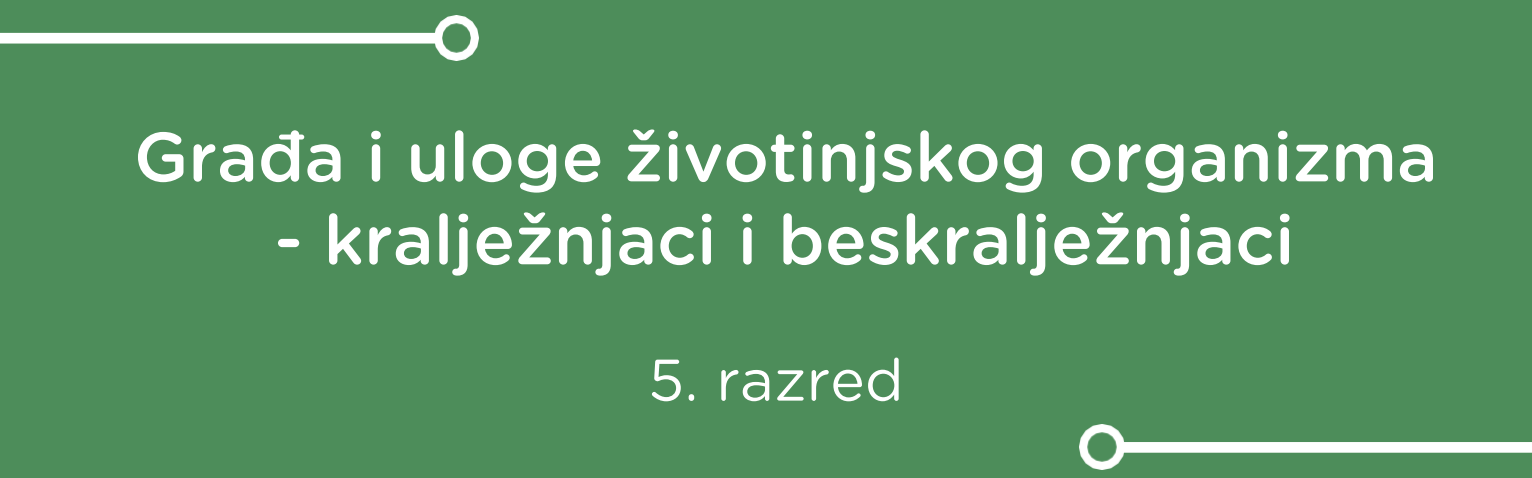

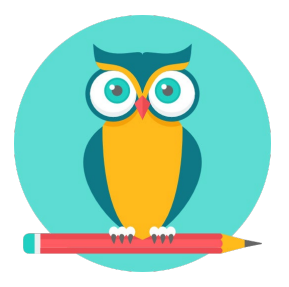

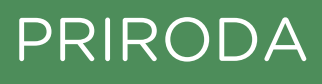

## Kralježnjaci i beskralježnjaci

Izradite program na micro:bitu pomoću kojeg učenici vježbaju prepoznavanja kralježnjaka i beskralježnjaka.

Ovu lekciju možete pronaći na edukacijskom portalu Izradi! na poveznici: <u>https://bit.ly/zivotinjski-organizam.</u>

## Korištenje s učenicima

| Predmet                   | Priroda                              |
|---------------------------|--------------------------------------|
| Razred                    | 5., osnovna škola                    |
| Polugodište               | 1. i 2.                              |
| Nastavna cjelina          | Građa i uloge životinjskog organizma |
| Tema                      | Kralježnjaci i beskralježnjaci       |
| Ključne riječi            | beskralježnjaci, kralježnjaci        |
| Ideja i izrada materijala | Dalia Kager                          |

Osim samog odabira i svrstavanja životinje u jednu od dviju kategorija, možete tražiti od učenika da objasne zašto su konkretnu životinju svrstali u kralježnjake/beskralježnjake, da opišu što karakterizira jedne, a što druge, a na taj način možete i provjeriti znanje učenika iz konkretnog gradiva.

Učenici pomoću ovog primjera mogu vježbati na razne načine:

- Na redovnoj nastavi u dijelu sata u kojem ponavljate i utvrđujete gradivo; na satu vježbanja i ponavljanja moguć je individualni rad, rad u paru (na jednom ili na dva micro:bita kao mini natjecanje između dva učenika) ili rad u skupini. Na isti način mogu vježbati i na dopunskoj nastavi.
- Samostalno kod kuće učenicima možete zadati zadatak da izmijene program na način da unesu neke druge životinje pazeći pritom u koju skupinu pripadaju. Na satu ponavljanja možete rotirati skupine učenika oko micro:bita na kojima su oni radili program tako će i biti zanimljivo jer se životinje vjerojatno neće ponavljati. Dodatni zadatak je da grupa objasni zašto pojedinu životinju svrstavaju u određenu skupinu i da opišu karakteristike te skupine.

Micro:bit možete iskoristiti i za zadavanje domaće zadaće.

## O Opis programa

Protresanjem micro:bita nasumičnim odabirom na zaslonu se ispisuje naziv životinje.

Odabirom tipke A micro:bit bilježi da životinja pripada u kralježnjake.

Odabirom tipke B micro:bit bilježi da životinja pripada u beskralježnjake.

Odabirom tipki A+B ispisuje se rezultat – točno označeni odgovori.

Program se izrađuje u MakeCode editoru kojem možete pristupiti preko poveznice: <u>https://makecode.microbit.org/</u>.

## -O Izrada programa

#### 1. korak

Izradit ćete tri varijable – 1. **slucajni-broj** koja će biti zadužena za izmjenu naziva životinja na zaslonu, 2. **kralježnjak** – varijabla koja će brojiti koliko puta ste odredili da je životinja kralježnjak i 3. **beskralježnjak** – varijabla koja će brojiti koliko puta ste odredili da je životinja beskralježnjak.

U skupini **Variables** kliknite na **Make a variable**, u ponuđenu kućicu upišite ime nove varijable, u ovom slučaju neka bude **slucajni-broj** (kod imenovanja varijabli vodite računa da ne ostavljate prazna mjesta (razmake) kod višečlanih naziva), te kliknite na ok. Nakon toga, svakim ponovnim klikom na skupinu **Variables**, jedna od ponuđenih varijabli bit će upravo **slucajni-broj**.

Ta varijabla služit će za izmjenu naziva životinja na zaslonu.

| Search                    | Q     | Variables       |     | - +    | э     | 4   | 141 | -  | 1 | - 1947 | 34 | ÷     | + | 4 |
|---------------------------|-------|-----------------|-----|--------|-------|-----|-----|----|---|--------|----|-------|---|---|
| III Basic                 |       |                 |     |        |       |     |     |    |   |        |    |       |   |   |
| <ul> <li>Input</li> </ul> |       | make a variable |     |        |       |     |     |    |   |        |    |       |   |   |
| O Music                   |       | _               |     |        |       |     |     |    |   |        |    | ÷     |   |   |
| C Led                     |       |                 | New | varial | ole n | ame | e:  |    |   |        |    |       |   |   |
| I Radio                   |       |                 |     |        |       |     |     |    |   |        |    |       |   |   |
| C Loops                   |       |                 |     |        |       |     |     |    |   |        |    |       |   | ٦ |
| 🔀 Logic                   |       |                 |     |        |       |     |     |    |   |        |    |       |   |   |
| Variables                 |       |                 |     |        |       |     |     | Ok |   |        | C  | ancel | , | ĸ |
| 🖬 Math                    |       |                 |     |        |       |     | _   |    |   |        |    |       |   |   |
|                           |       |                 |     |        |       |     |     |    |   |        |    |       |   |   |
| New varial                | ole n | ame:            |     |        |       |     |     |    |   |        |    |       |   |   |
| slucajni-broj             |       |                 |     |        | ×     |     | ]   |    |   |        |    |       |   |   |
|                           |       | Ok              | ~   | Can    | cel   | ×   |     |    |   |        |    |       |   |   |

Ponovite postupak iz 1. koraka. Izradite drugu varijablu **kralježnjak** koja će brojati koliko puta je odabran kralježnjak. U skupini **Variables** kliknite na **Make a variable**, u ponuđenu kućicu upišite ime nove varijable **kralježnjak** te kliknite na ok. Nakon toga, svakim ponovnim klikom na skupinu **Variables**, jedna od ponuđenih varijabli bit će upravo **kralježnjak**.

| New variable name | e: |   |        |   |
|-------------------|----|---|--------|---|
| kraljeznjak       |    |   | ×      |   |
|                   | Ok | ~ | Cancel | × |

#### 3. korak

Ponovite postupak iz prethodnog koraka. Izradite treću varijablu **beskralježnjak** koja će brojati koliko puta je odabran beskralježnjak. U skupini **Variables** kliknite na **Make a variable**, u ponuđenu kućicu upišite ime nove varijable **beskralježnjak** te kliknite na ok. Nakon toga, svakim ponovnim klikom na skupinu **Variables**, jedna od ponuđenih varijabli bit će upravo **beskralježnjak**.

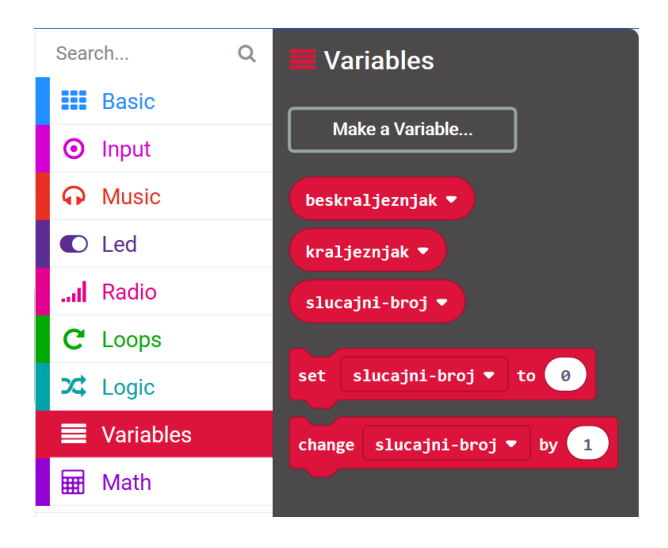

## 4. korak

Na radnu površinu dodat ćete naredbu **on start** (ukoliko je nema). U naredbu **on start** umetnite naredbu **set kralježnjak to 0**. Time sto micro:bitu rekli da, kad se program pokrene, varijabla **kralježnjak** počinje brojati od 0.

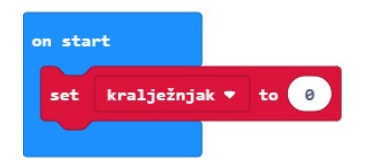

Koristit ćete opciju dupliciranja – na blok naredbi koji želite duplicirati, u ovom slučaju **set kralježnjak to 0**, kliknite jednom desnom tipkom miša (blok će se obrubiti žutom bojom) i iz skočnog prozora odaberite opciju **Duplicate**.

| on sta | rt                       |  |  |  |  |  |
|--------|--------------------------|--|--|--|--|--|
| set    | kralježnjak 🔻 to 🛛 0     |  |  |  |  |  |
|        | Duplicate                |  |  |  |  |  |
|        | Add Comment              |  |  |  |  |  |
|        | Delete Block             |  |  |  |  |  |
|        | Help                     |  |  |  |  |  |
|        | Create 'get kralježnjak' |  |  |  |  |  |

Odabirom strelice pored naziva varijable kralježnjak, iz ponuđenog odaberite varijablu beskralježnjak.

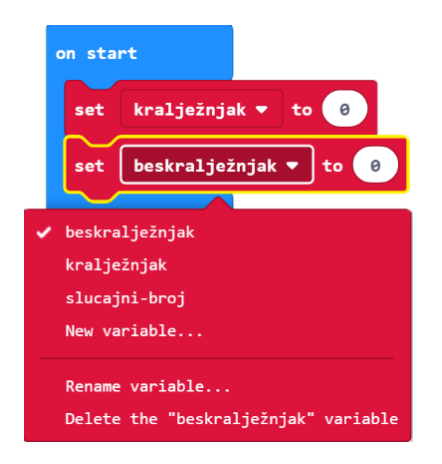

Kad se program pokrene, varijable će početi brojati od 0.

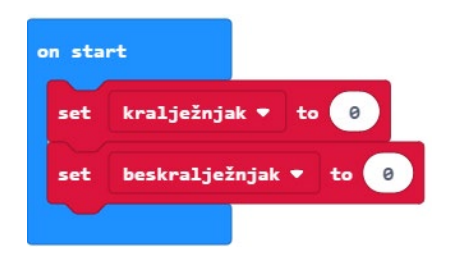

## 6. korak

Sada ćete izraditi dio programa koji će, nakon što protresete micro:bit, ispisivati nasumičnim odabirom kralježnjake i beskralježnjake. Iz grupe **Input** umetnite **on shake** naredbu. Program će započeti kada protresete micro:bit.

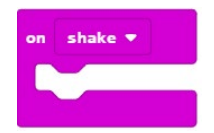

Podesit ćete program tako da dodate varijablu **slucajni-broj** i naredbu **pick random** koje će vam omogućiti da program slučajnim odabirom ispiše jednu životinju. U skupini **Variables** izaberite naredbu **set slucajni-broj to 0** i ugnijezdite je u **on shake** naredbu.

## 8. korak

Iz skupine **Math** odaberite naredbu **pick random 0 to 4** i broj 4 promijenite u 7. Naredbu ubacite na mjesto 0 u naredbi **set slucajni-broj to 0**.

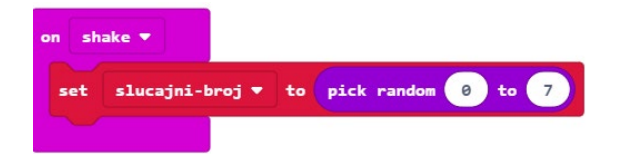

## 9. korak

Sada trebate u program dodati uvjetnu naredbu **if then** koja će ispitati postavljeni uvjet. Iz grupe naredbi **Logic** odaberite blok **if then** i umetnite unutar naredbe **on shake**, ispod naredbe **set slucajni-broj to**.

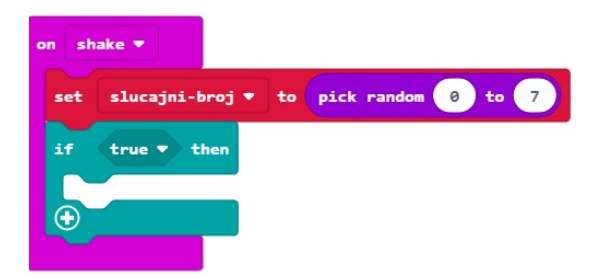

Iz bloka **Logic** odaberite naredbu logičke jednakosti **0 = 0** i ugnijezdite je u polje **true** u naredbi **if**.

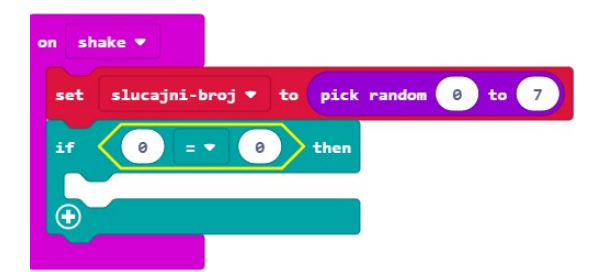

## 10. korak

U polje prve 0 u naredbi jednakosti umetnite varijablu **slucajni-broj** koju ćete pronaći u grupi **Variables**.

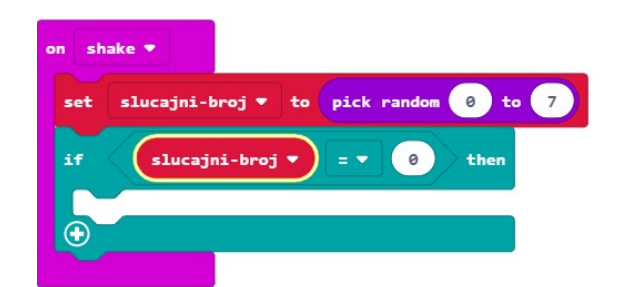

Ako je vrijednost varijable **slucajni-broj** koju je odabrala naredba pick random zaista jednaka vrijednosti 0, tada ćete (u dijelu naredbe **then**) pomoću naredbe **show string** iz grupe **Basic** ispisati prvu životinju na zaslonu (naziv životinje upišite umjesto teksta Hello!).

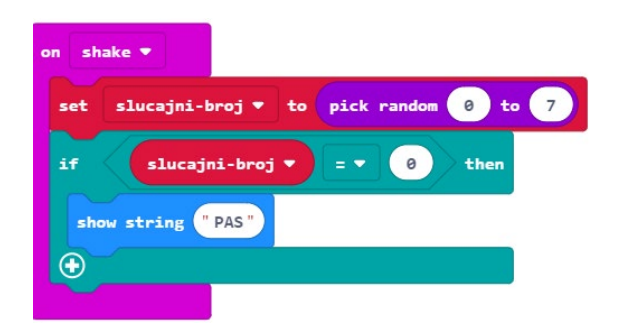

## 12. korak

Kliknite plusić u donjem lijevom kutu grananja **if then** 2 puta. Grananje se proširuje.

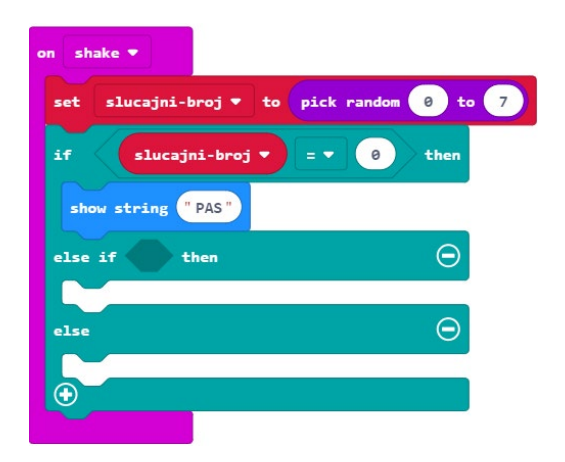

Desnim klikom na uvjet grananja otvara se padajući izbornik. Odaberite **Duplicate**.

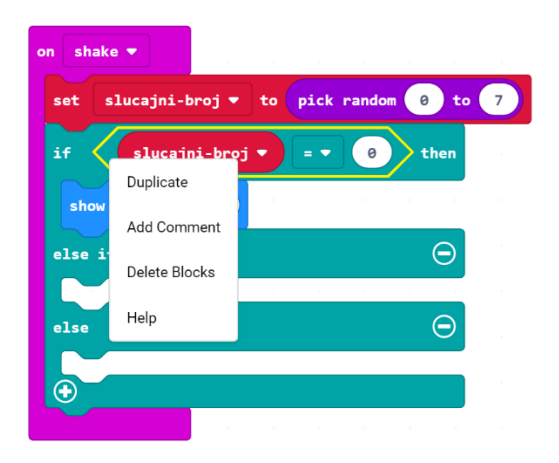

Kopirani blok dodajte ispod prvog bloka **if then**. Broj 0 u polju pored naziva varijable **slucajnibroj** promijenite u 1 i umjesto PAS upišite ime druge životinje (u ovom primjeru su 4 kralježnjaka (pas, ptica, riba i žaba) te 4 beskralježnjaka (koralj, muha, glista i rak)).

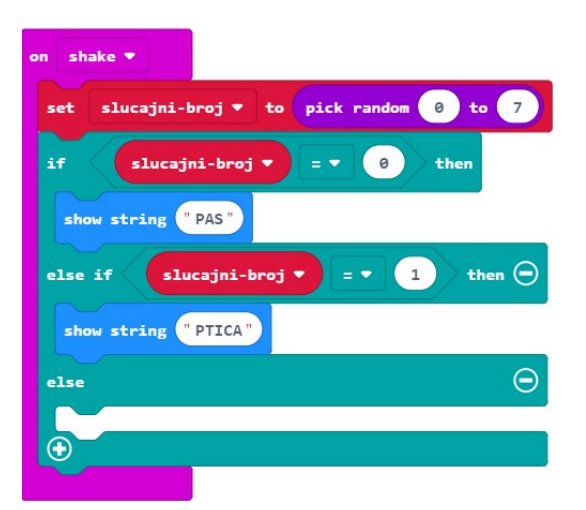

Ponavljajte 12. korak dok god ne popunite if naredbu sa svim kralježnjacima. Ne zaboravite promijeniti broj pored varijable **slucajni-broj** (0 - 7) i nazive životinja. Dobit ćete ovakav blok naredbi.

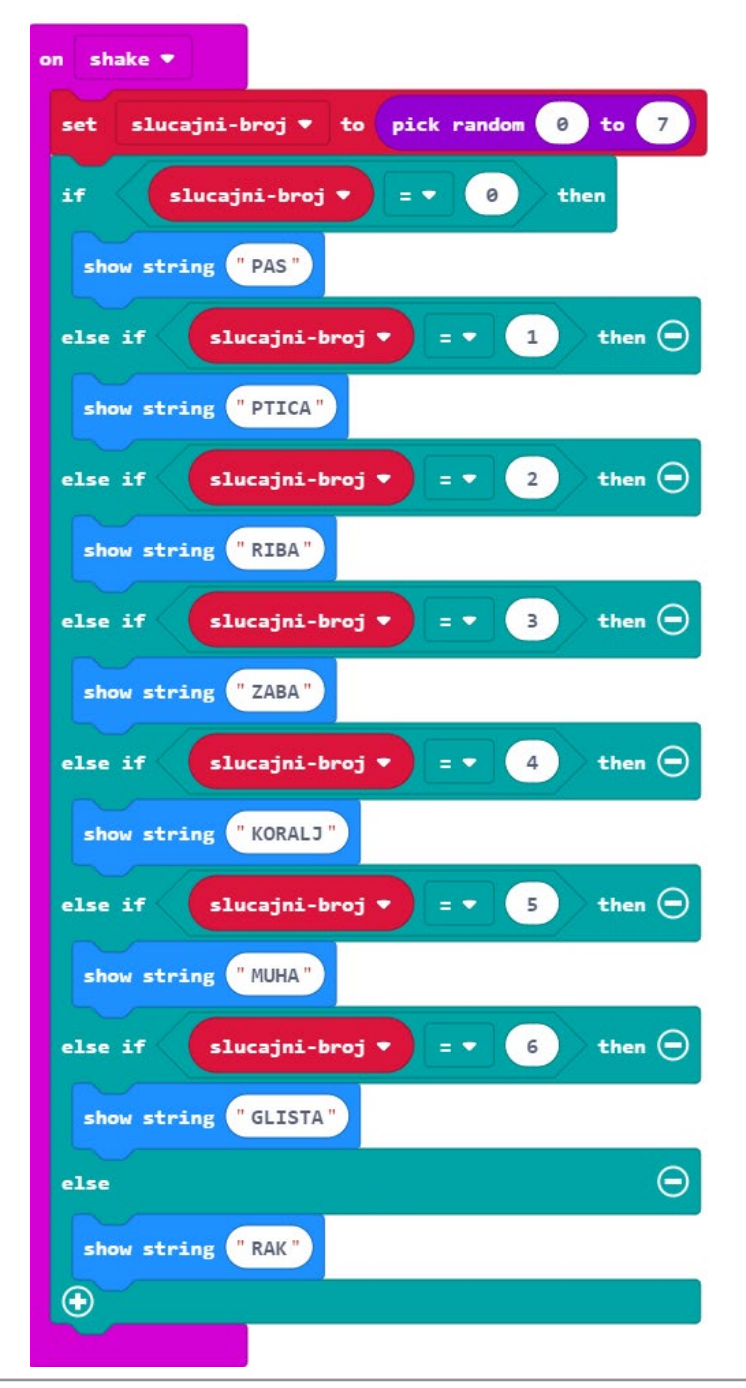

Sada ćete dodati dio programa koji će pritiskom gumba A zabilježiti odabir kralježnjaka u varijabli **kralježnjak**. Iz grupe **Input** odaberite blok **if button A pressed**.

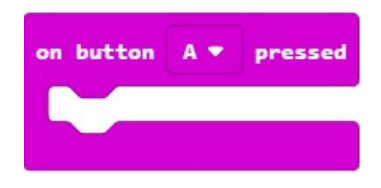

Dodat ćete i sličicu koja će poslužiti tomu da budete sigurni da je micro:bit zabilježio pritisak na tipku A. Iz grupe **Basic** odaberite naredbu **show icon** i iz izbornika (pritiskom na strelicu pored sličice srca) odaberite sličicu za koju želite da se prikazuje na zaslonu.

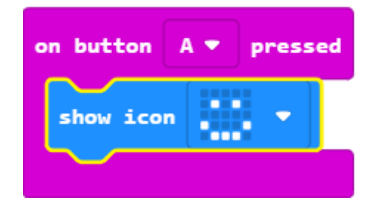

Sljedeći korak je izrada dijela programa koji će varijablu **kralježnjak** povećati za 1 ako smo pogodili da je ispisana životinja kralježnjak.

#### 14. korak

Unutar te naredbe, a ispod **show icon** umetnite naredbu **if then** iz grupe **Logic**.

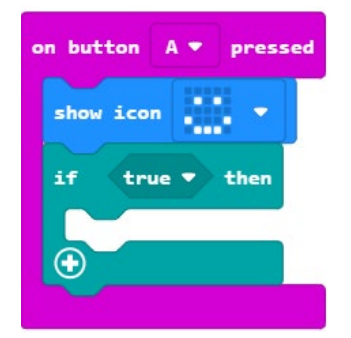

#### 15. korak

Iz grupe **Logic** također odaberite naredbu **0 = 0** i umetnite je u polje **true**.

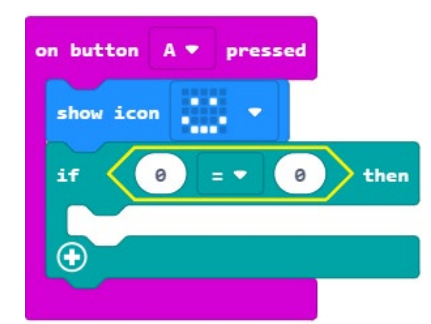

U polje prve 0 umetnite varijablu slucajni-broj koju ćete naći u grupi Variables.

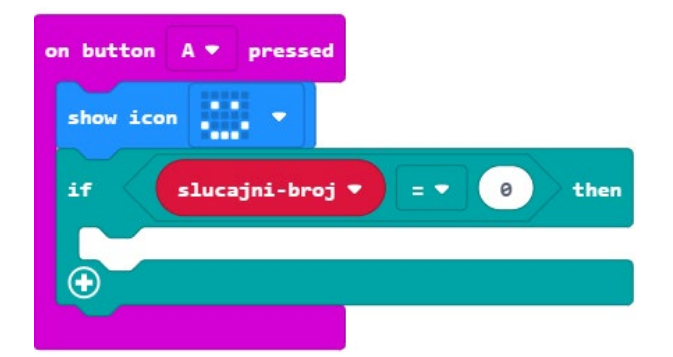

## 16. korak

Iz grupe Variables odaberite naredbu change kralježnjak by 1 i umetnite je u if then.

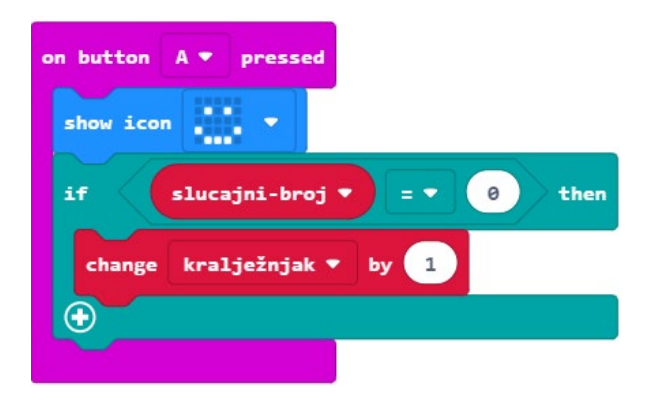

## 17. korak

Kliknite na plus u donjem lijevom kutu **if then** naredbe kako biste dobili više mogućnosti. Potrebno vam je ukupno 4 mogućnosti.

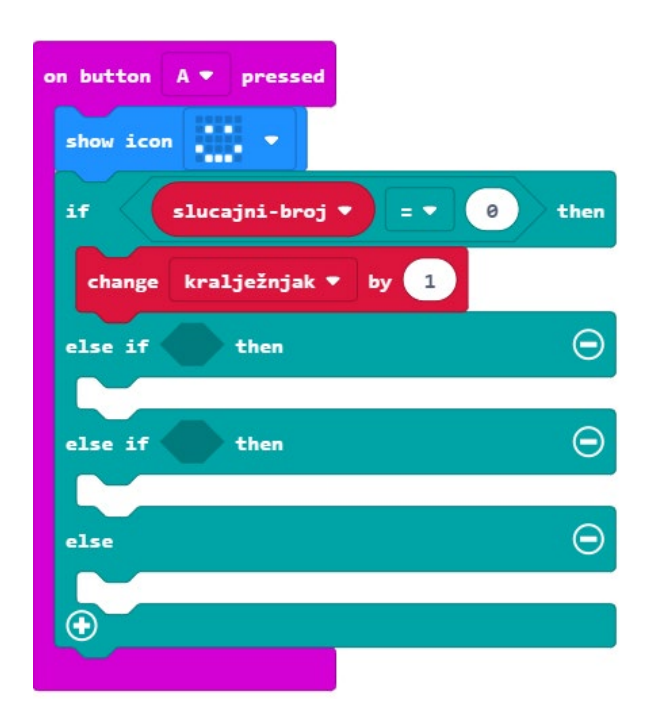

Nakon toga, koristit ćete opciju **Duplicate** (pogledajte korak 12.) (pritiskom desne tipke miša na blok koji želite kopirati čiji rub se obrubi debljom žutom linijom) kako biste kopirali uvjet **slucajni-broj=0**. U blokovima **else if** ubacite kopirane uvjete. Promijenite brojeve koji označavaju vrijednost varijable **slucajni-broj** i odnose se na životinje koje su kralježnjaci (brojevi od 0 – 3). Kopirajte naredbu **change kralježnjak by 1** i umetnite ju u svaku od mogućnosti. Gotov blok izgleda kao na slici.

| on button A 🔻 pressed                |
|--------------------------------------|
| show icon 🔹 💌                        |
| if slucajni-broj 🔻 = 🔹 🐵 then        |
| change kralježnjak 🕶 by 1            |
| else if slucajni-broj 🔻 = 🔹 1 then 👄 |
| change kralježnjak 🔻 by 1            |
| else if slucajni-broj ▼ = ▼ 2 then ⊖ |
| change kralježnjak 🔻 by 1            |
| else \ominus                         |
| change kralježnjak 🔻 by 1            |
|                                      |
|                                      |

#### 18. korak

Sada trebate izraditi dio programa koji će učiniti isto, ali za tipku B i beskralježnjake. Opet ćete koristiti naredbu **Duplicate** i kopirat ćete blok **on button A pressed** te u njemu izvršiti male izmjene.

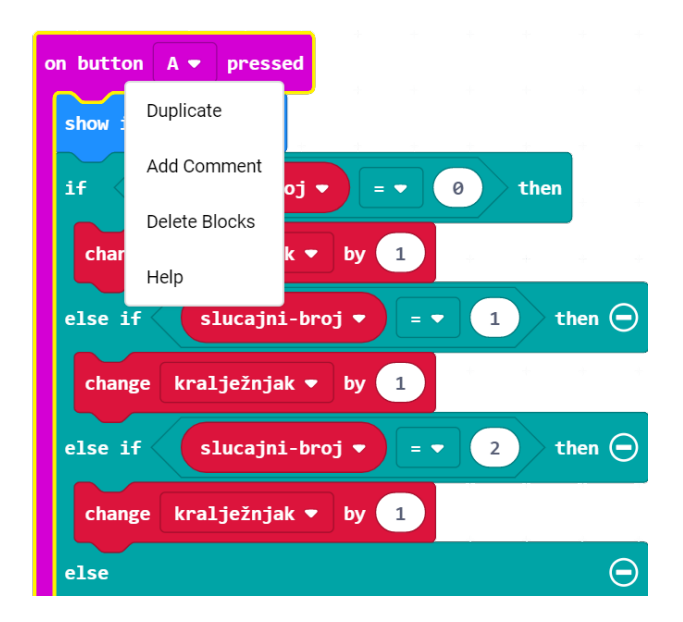

Pojavljuje nam se još jedan isti takav blok naredbi.

| on button A 🔻 pressed     | on button 🗛 🔻 pressed                       |
|---------------------------|---------------------------------------------|
| show icon 🔹 💌             | show icon 🗾 🔻                               |
| if slucajni-broj 🔻 = 🔻    | if slucajni-broj 🔻 = 🔹 🐵 then               |
| change kralježnjak 🔻 by 1 | change kralježnjak 🔻 by 1                   |
| else if slucajni-broj 🔻   | else if slucajni-broj • = • 1 then $\Theta$ |
| change kralježnjak 🔻 by 1 | change kralježnjak 🔻 by 1                   |
| else if slucajni-broj 🔻   | else if (slucajni-broj 🔹 = 🔹 2) then 💬      |
| change kralježnjak 🔻 by 1 | change kralježnjak 🔻 by 1                   |
| else                      | else 💿                                      |
| change kralježnjak 🔻 by 1 | change kralježnjak 🔻 by 1                   |
| $\odot$                   |                                             |
|                           |                                             |

#### 19. korak

Na poluprozirnom bloku kliknite na strelicu pored naziva gumba A i odaberite B.

| on but | ton B 🔻    | pressed   |       |     |    |      |  |
|--------|------------|-----------|-------|-----|----|------|--|
| show   | A          |           | 4 4   |     |    |      |  |
| if     | ✓ B<br>A+B | -broj     | -     | 0   | th | en   |  |
| cha    | ange kral  | ježnjak 🖣 | by 1  |     |    |      |  |
| else   | if s       | lucajni-b | roj 🔹 | = • | 1  | ther |  |

## 20. korak

U sve 4 naredbe **change kralježnjak by 1** promijenite naziv varijable u **beskralježnjak** (klikom na strelicu pored naziva varijable **kralježnjak**) i brojeve koji označavaju vrijednost varijable **slucajni-broj** promijenite redom u 4, 5, 6 i 7. Uređeni blok izgleda ovako:

| on button B 🔻 pressed                |
|--------------------------------------|
| show icon 🔹 🔻                        |
| if slucajni-broj 🔻 = 🔻 4 then        |
| change beskralježnjak 🔻 by 1         |
| else if slucajni-broj ▼ = ▼ 5 then ⊖ |
| change beskralježnjak 🔻 by 1         |
| else if slucajni-broj ▼ = ▼ 6 then 💬 |
| change beskralježnjak ▼ by 1         |
| else if slucajni-broj ▼ = ▼ 7 then ⊖ |
| change beskralježnjak 🔻 by 1         |
| $\odot$                              |
|                                      |

Na kraju, ostaje vam još izraditi blok koji će prikazati rezultat (broj pogodaka kralježnjaka i beskralježnjaka) kad pritisnete tipke A+B.

## 21. korak

Iz grupe **Input** odaberite **blok on button A pressed** i A promijenite u A+B klikom na strelicu pored slova A. Uređeni blok izgleda ovako.

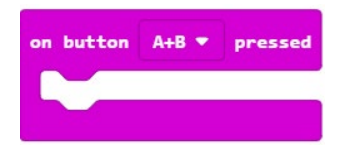

#### 22. korak

Iz grupe **Basic** odaberite naredbu **show string** i umjesto Hello! napišite KRALJEZNJACI: te ju ugnijezdite u naredbu **on button A+B pressed**.

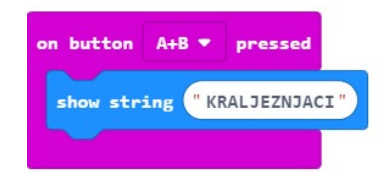

Dodat ćete malu pauzu od 1 sekunde. Iz grupe **Basic** odaberite naredbu **pause (ms) 100** i broj 100 promijenite u 1000.

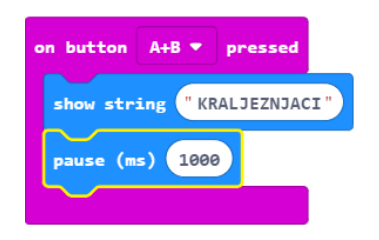

## 24. korak

Sada ćete prikazati broj pogodaka kralježnjaka, tj. spremljene vrijednosti iz varijable **kralježnjak**. Iz grupe **Basic** odaberite naredbu **show number 0** i dodajte ju ispod naredbe **pause (ms) 1000**. Umjesto 0 u naredbi **show number** umetnut ćete varijablu **kralježnjak** iz grupe **Variables**.

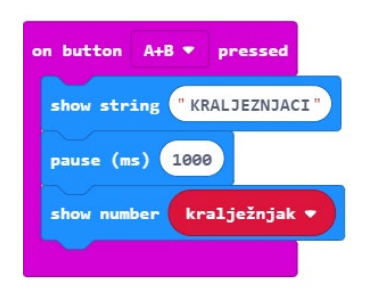

## 25. korak

Duplicirajte naredbu za pauzu.

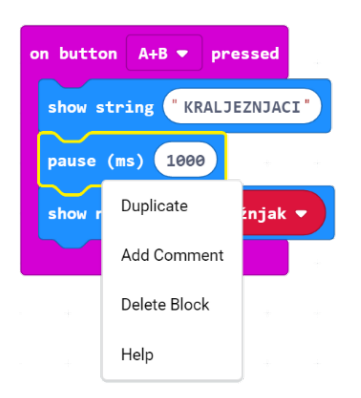

Kopiju uvrstite na dno **on button A+B pressed** naredbe. Broj 1000 zamijenite brojem 2000.

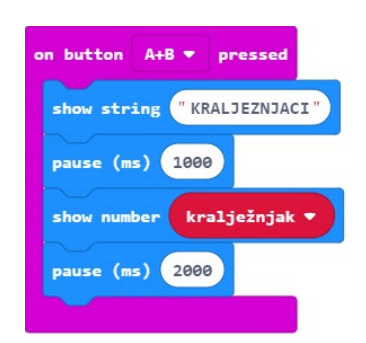

Iz grupe Basic – podgrupa More– dodat ćete naredbu clear screen.

| on button A+B 🔻 pressed    |
|----------------------------|
| show string "KRALJEZNJACI" |
| pause (ms) 1000            |
| show number kralježnjak ▼  |
| pause (ms) 2000            |
| clear screen               |
|                            |

## 27. korak

Koristeći naredbu **Duplicate**, kopirajte sve 4 naredbe unutar naredbe **on button A+B pressed**. U naredbi **show string** natpis KRALJEZNJACI promijenite u BESKRALJEZNJACI, a u naredbi **show number** varijablu (klikom na strelicu pored naziva varijable) promijenite u **beskralježnjaci**. Dobit ćete ovakav blok.

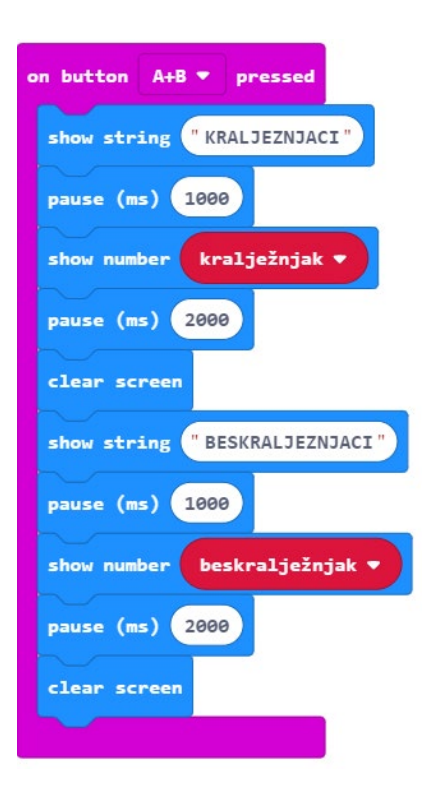

## **Gotov program**

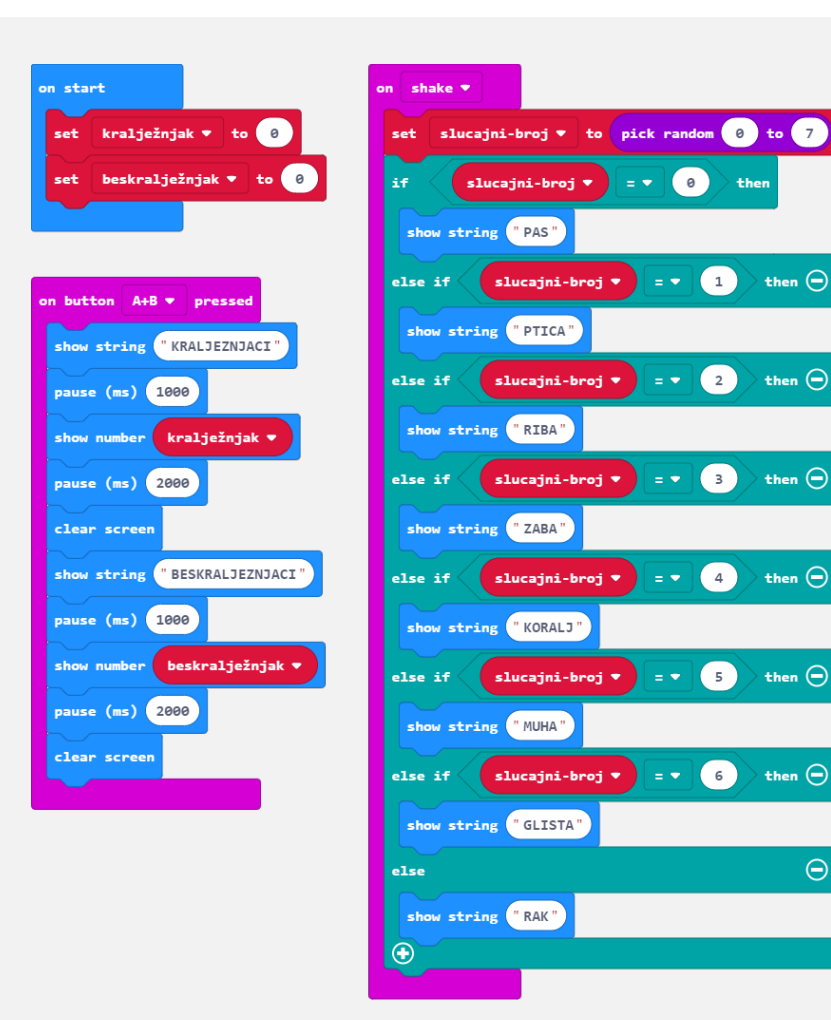

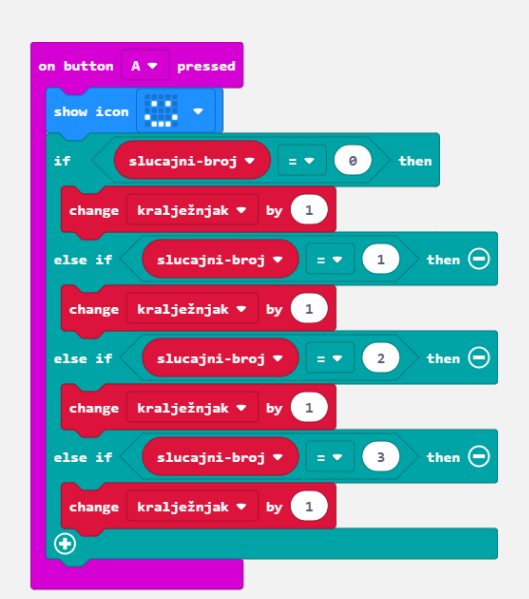

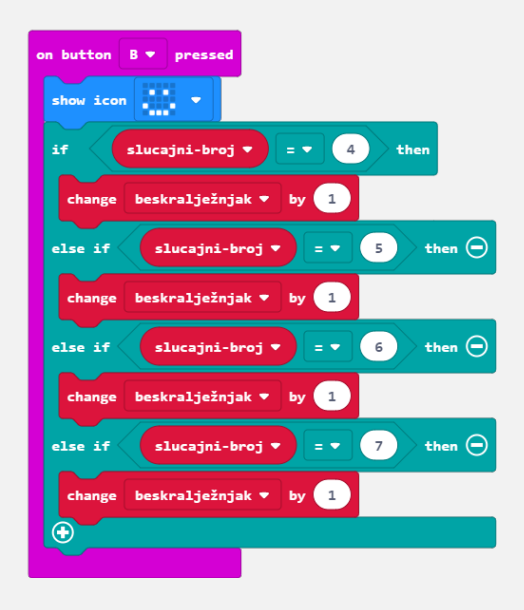

Θ